| 🗴 AutoSave 💽 Off) 🔚 Book1 - Excel |       |               |                       |                   |         |               |          |              |                  | ) Search (/ | Alt+Q)          |                  |                        |                             |                                                  | Mark Neustedt 😡 🗇 🧷 – 🗇                  |                                       |                                   |                                         |                                                                                                    |                                    |                             |          |  |
|-----------------------------------|-------|---------------|-----------------------|-------------------|---------|---------------|----------|--------------|------------------|-------------|-----------------|------------------|------------------------|-----------------------------|--------------------------------------------------|------------------------------------------|---------------------------------------|-----------------------------------|-----------------------------------------|----------------------------------------------------------------------------------------------------|------------------------------------|-----------------------------|----------|--|
| File                              | Home  | Insert        | Page La               | yout For          | mulas D | Data Re       | view Vie | w Develo     | oper He          | lp          |                 |                  |                        |                             |                                                  | 모 Comments 🛛 🖻 Share 🗸                   |                                       |                                   |                                         |                                                                                                    |                                    |                             |          |  |
| ッ・<br>で、                          | Paste | X<br>□ ~<br>≪ | Calibri<br><b>B</b> I | •<br><u>U</u> • ⊞ | 11      | A^ A~<br>A_ ~ |          | E) &? ~<br>E | 방 Wrap<br>臣 Merg | e & Center  | Gener<br>~ \$ ~ | al<br>% <b>9</b> | ~<br>.00 .00<br>.00 →0 | Conditional<br>Formatting ~ | tional Format as Cell<br>ting ~ Table ~ Styles ~ |                                          |                                       |                                   |                                         | $ \begin{array}{c c} \sum \text{AutoSum} & \\ & Z \\ \hline \\ \hline \\ \hline \\ \hline \\ \hline \\ \hline \\ \hline \\ \hline \\ \hline \\$ |                                    |                             |          |  |
| A1                                | ~     |               | fx                    | Tone              |         | 12            |          | Aigin        | nen.             |             | 121             | Number           | 13                     |                             | Styles                                           |                                          |                                       | .ens                              |                                         | Editing                                                                                                    | 9                                  | Analysis                    | 2 H      |  |
|                                   | A     | В             | С                     | D                 | E       | F             | G        | Н            | 1                | J           | К               | L                | М                      | N                           | 0                                                | Р                                        | Q                                     | R                                 | S                                       | Т                                                                                                    | U                                  | V                           | W        |  |
|                                   |       |               |                       |                   |         |               |          |              |                  |             |                 |                  |                        |                             | <br> <br> <br>                                   | Iello, a<br>n toda<br>Iow to<br>ust a fe | and wo<br>y's vic<br>easily<br>ew cli | elcom<br>leo w<br>y add<br>cks. L | ne to N<br>e are §<br>up a r<br>et's ge | Aark's<br>going<br>ow of<br>et star                                                                                                    | s Exce<br>to sho<br>f numl<br>ted. | l Tips.<br>ow you<br>pers w | ı<br>ith |  |
|                                   |       |               |                       |                   |         |               |          |              |                  |             |                 |                  |                        |                             |                                                  |                                          |                                       |                                   |                                         |                                                                                                    |                                    |                             |          |  |
|                                   |       |               |                       |                   |         |               |          |              |                  |             | 1               |                  |                        |                             |                                                  |                                          |                                       |                                   |                                         |                                                                                                    |                                    |                             |          |  |
| 2                                 |       |               |                       |                   |         |               |          |              |                  |             | 2 3 4           |                  |                        |                             |                                                  |                                          |                                       |                                   |                                         |                                                                                                    |                                    |                             |          |  |
| 5                                 |       |               |                       |                   |         |               |          |              |                  |             | 5               |                  |                        |                             |                                                  |                                          |                                       |                                   |                                         |                                                                                                    |                                    |                             |          |  |
| 7<br>8<br>9                       |       |               |                       |                   | 1       | 2             | 3        | 4            | 5                |             |                 |                  |                        |                             |                                                  |                                          |                                       |                                   |                                         |                                                                                                    |                                    |                             |          |  |
| 1                                 |       |               |                       |                   |         |               |          |              |                  |             |                 |                  |                        |                             |                                                  |                                          |                                       |                                   |                                         |                                                                                                    |                                    |                             |          |  |
| 2<br>3<br>4                       |       |               |                       |                   |         |               |          |              |                  |             |                 |                  |                        |                             |                                                  |                                          |                                       |                                   |                                         |                                                                                                    |                                    |                             |          |  |
| 5                                 |       |               |                       |                   |         |               |          |              |                  |             |                 |                  |                        |                             |                                                  |                                          |                                       |                                   |                                         |                                                                                                    |                                    |                             |          |  |

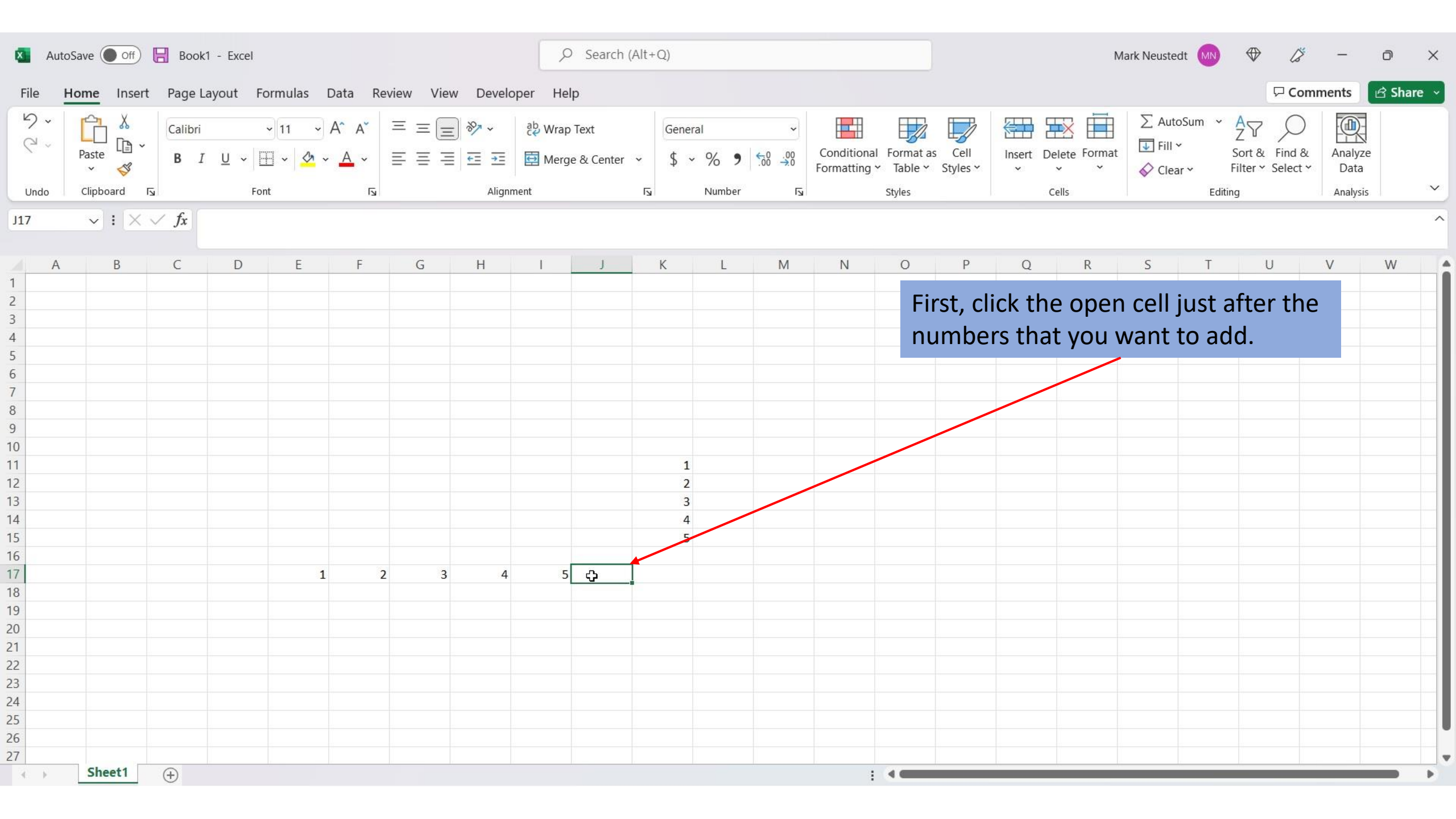

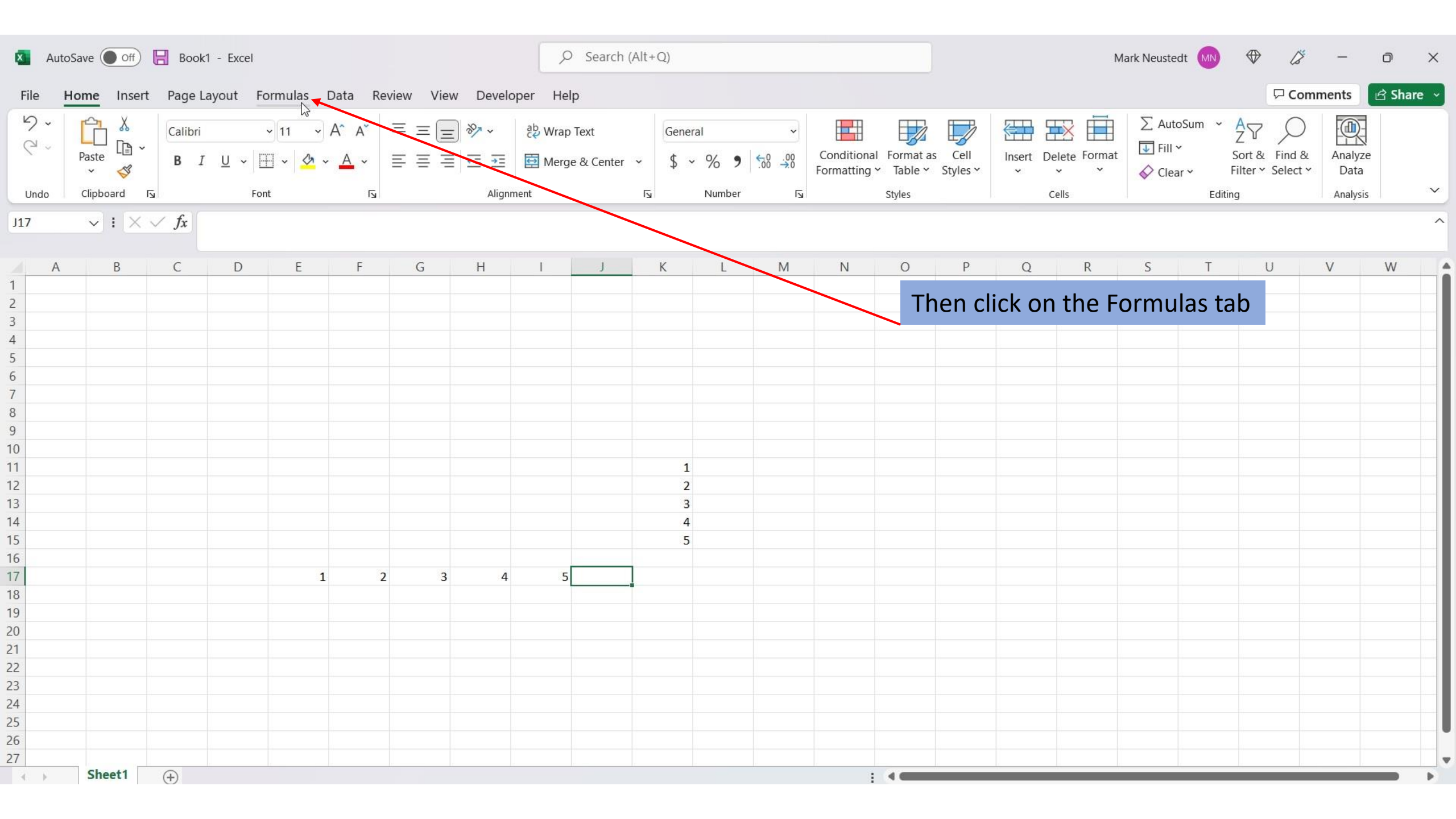

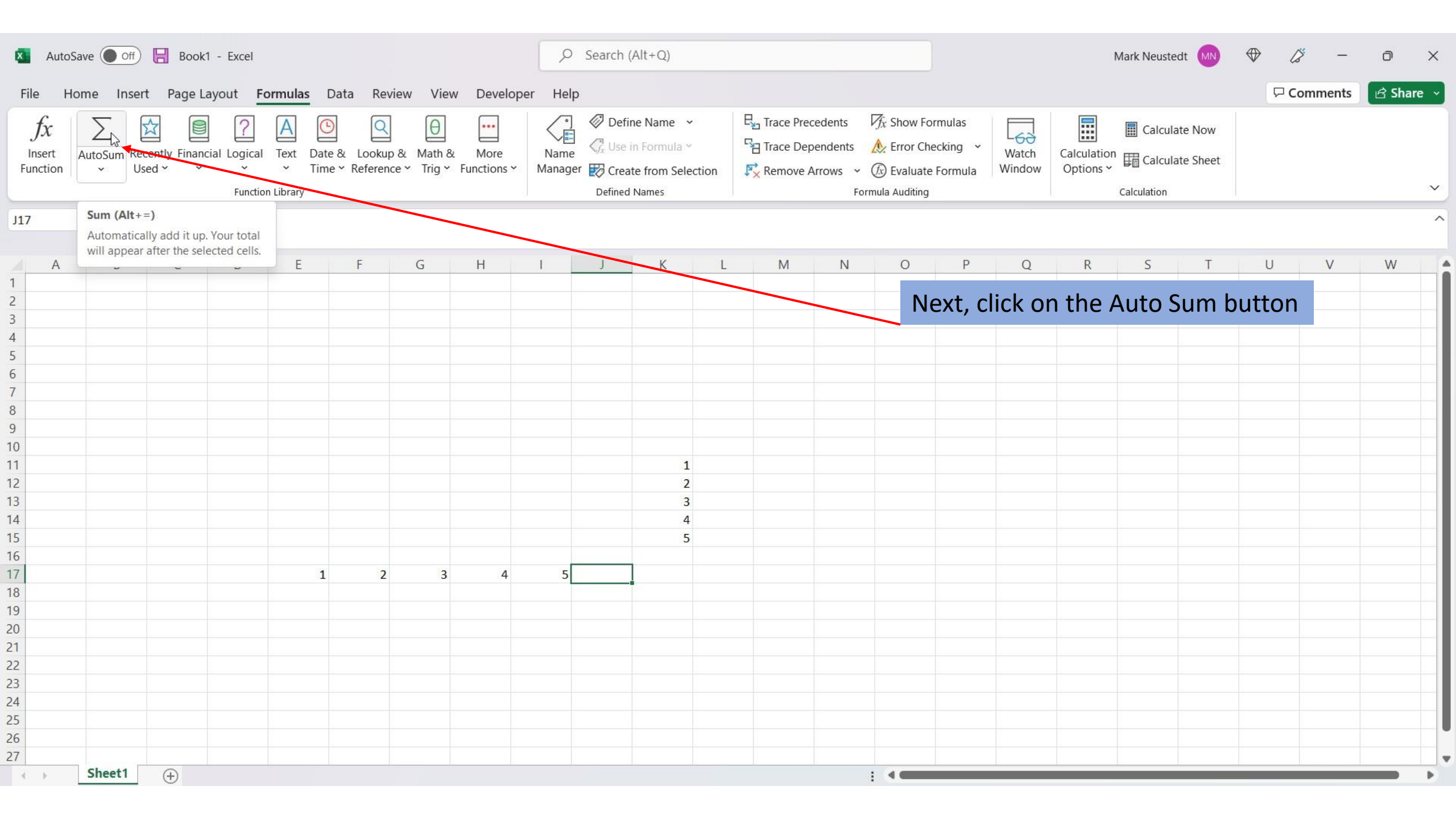

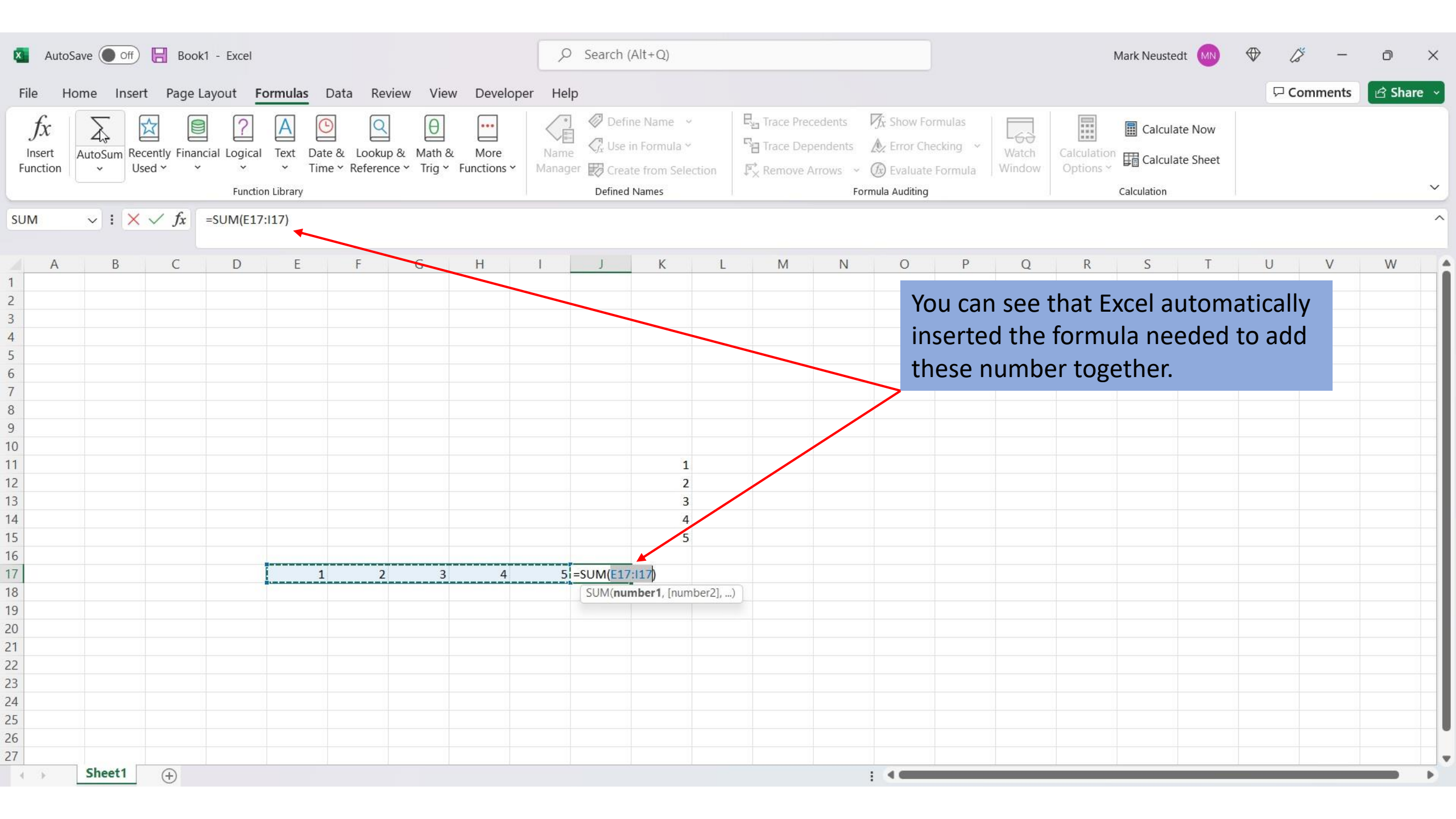

| 🗴 AutoSave 🔵 Off) 📙 Book1 - Excel                                                                                                    | ✓ Search (Alt+Q)                                                                                                    |                                                                                                    | kark Neustedt ӎ ↔ 🎸 – 🗇 🗙                               |
|----------------------------------------------------------------------------------------------------|----------------------------------------------------------------------------------------------------|----------------------------------------------------------------------------------------------------|---------------------------------------------------------|
| File Home Insert Page Layout <u>Formulas</u> Data Review View Deve                                                                                                    | per Help                                                                                                    |                                                                                                    | 🖓 Comments 🛛 🖻 Share 🗸                                  |
| $ \int_{\text{Insert}} \int_{\text{Function}} \sum_{\text{AutoSum}} \sum_{\text{Recently}} \sum_{\text{Financial Logical}} \sum_{\text{Logical}} \sum_{\text{Text}} \sum_{\text{Date & Lookup & Math & More} \\ - \sum_{Vised & Vised & Vised &$ | Image: Name     Image: Name     Ima | Trace Precedents<br>Trace Dependents<br>Remove Arrows<br>Formula Auditing                                                                                                    | Calculation<br>Options ~ Calculate Sheet<br>Calculation |
| $\frac{J17}{\sqrt{12}} = SUM(E17:117)$                                                                                                    |                                                                                                    |                                                                                                    | ^                                                       |
| A B C D E F G H                                                                                                    | I J K L                                                                                                    | M N O P Q                                                                                                    | R S T U V W                                             |
| 2 $1$ $1$                                                                                                    |                                                                                                    | Image: state state stat | r key, and you have the<br>our numbers.                 |
| 4 5 6 6 6 6 6 6 6 6 6 6 6 6 6 6 6 6 6 6                                                                                                    |                                                                                                    |                                                                                                    |                                                         |
| 0         7           7         Sheet1                                                                                                    |                                                                                                    | : .                                                                                                    |                                                         |

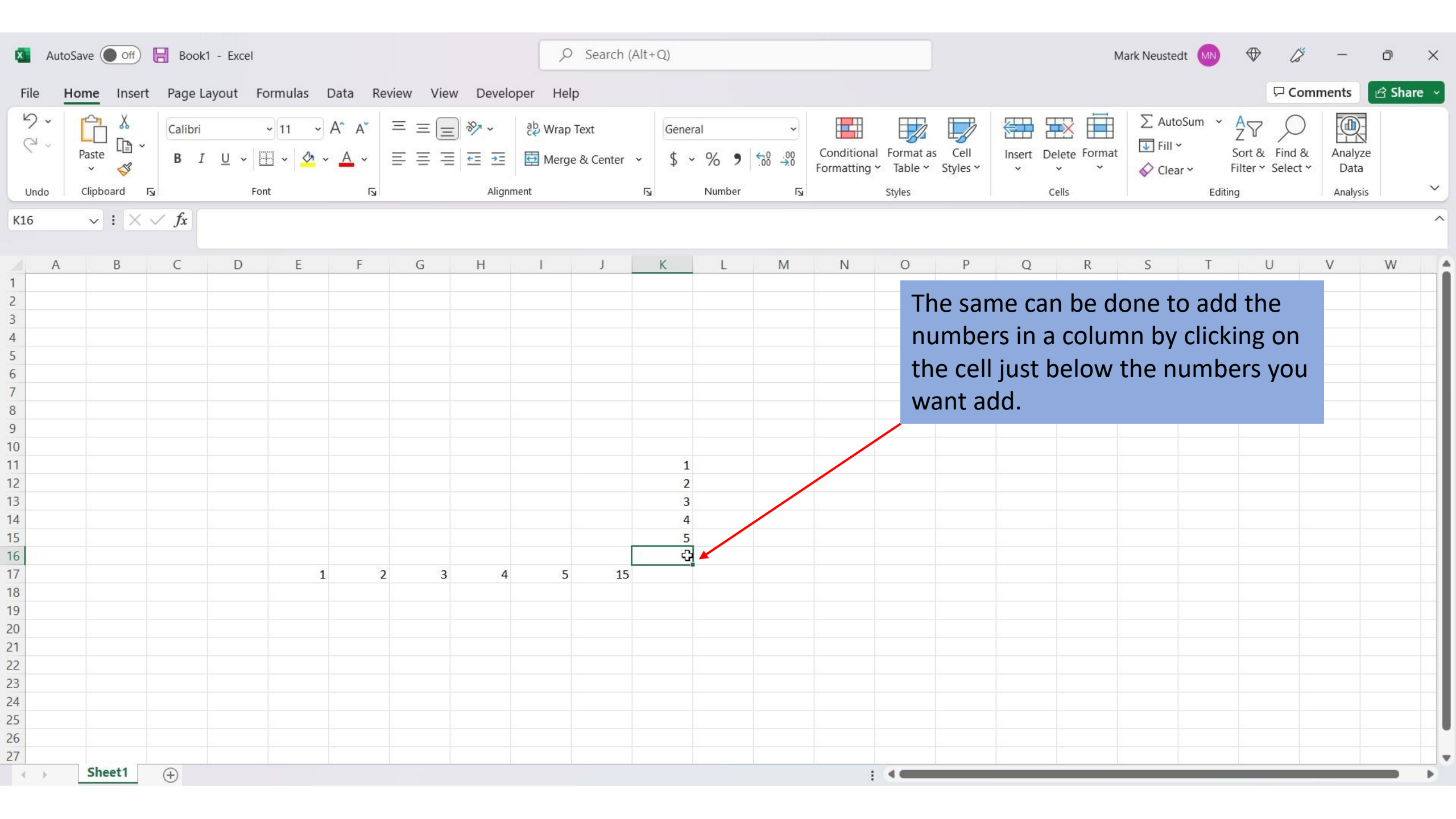

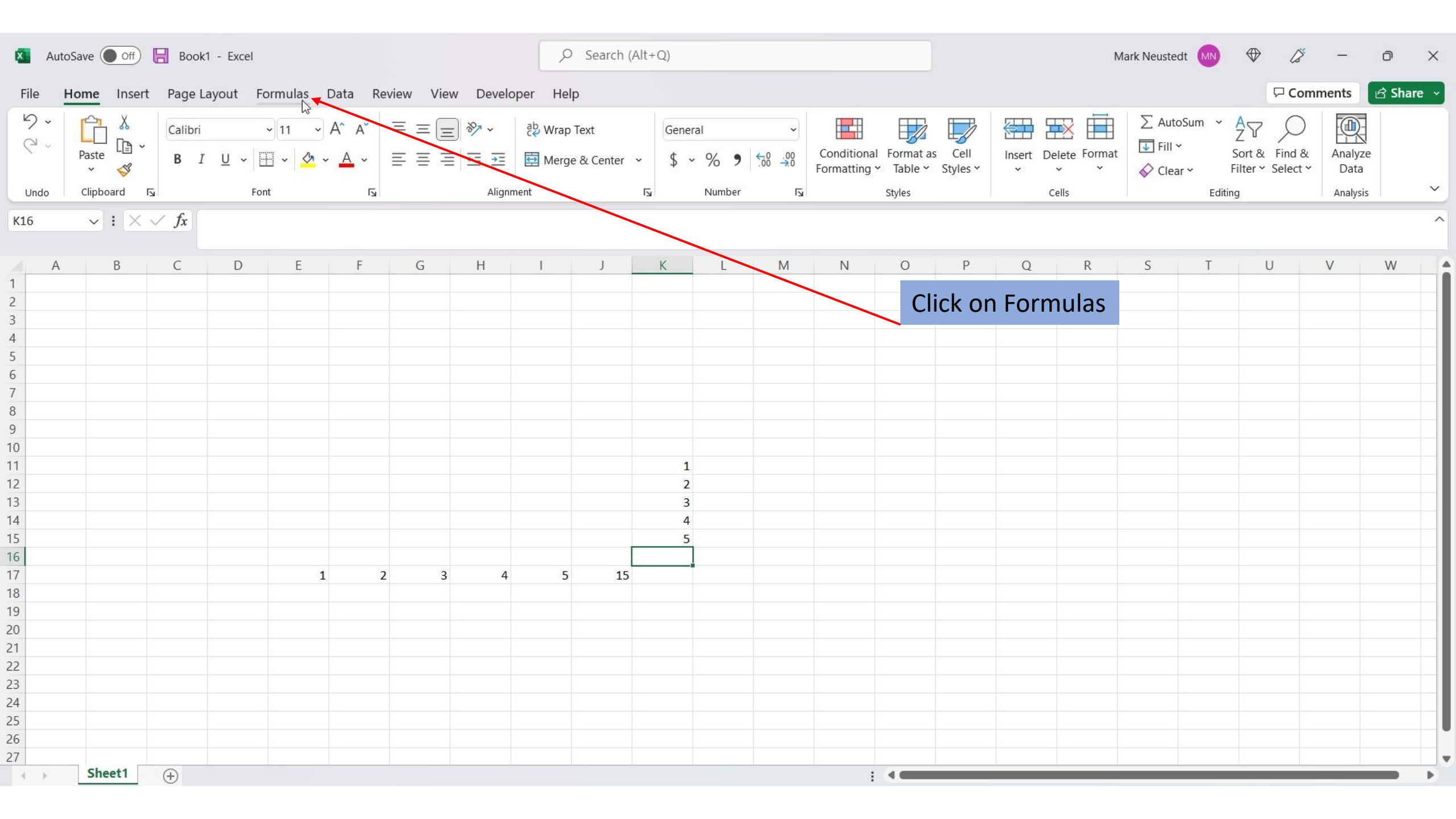

| 🗴 AutoSave 🔵 Off) 📙 Book1 - Excel                                                                            | ✓ Search (Alt+Q)                                                                                                    | Mark Neustedt ӎ 🕀 🌽 – 🗇 🗙                                                   |
|----------------------------------------------------------------------------------------------------|----------------------------------------------------------------------------------------------------|-----------------------------------------------------------------------------|
| File Home Insert Page Layout <u>Formulas</u> Data Review View Developer                                      | Help                                                                                                    | 🖓 Comments 🛛 🖻 Share 🗸                                                      |
| $ \begin{array}{c c} f_{\mathcal{X}} \\ Insert \\ Function \\ & \\ & \\ & \\ & \\ & \\ & \\ & \\ & \\ & \\ $ | Image: Weight of the state of the state | Calculate Now<br>Calculation<br>Options ~<br>Calculate Sheet<br>Calculation |
| K16         Sum (Alt+=)           Automatically add it up. Your total                                        |                                                                                                    | ^                                                                           |
| A E F G H                                                                                                    | JK LM NOPQ                                                                                                    | R S T U V W                                                                 |
|                                                                                                    | Click on Auto                                                                                                    | o Sum                                                                       |
|                                                                                                    |                                                                                                    |                                                                             |
|                                                                                                    |                                                                                                    |                                                                             |
|                                                                                                    |                                                                                                    |                                                                             |
|                                                                                                    | 1<br>1                                                                                                    |                                                                             |
| 3                                                                                                    | 3                                                                                                    |                                                                             |
| 5                                                                                                    | 5                                                                                                    |                                                                             |
| 7 1 2 3 4<br>8 1 1 2 1 1 1 1 1 1 1 1 1 1 1 1 1 1 1 1                                                         | 5 15                                                                                                    |                                                                             |
| 9                                                                                                    |                                                                                                    |                                                                             |
|                                                                                                    |                                                                                                    |                                                                             |
| 5 5 5 5 5 5 5 5 5 5 5 5 5 5 5 5 5 5 5                                                                        |                                                                                                    |                                                                             |
| 6 7 7                                                                                                    |                                                                                                    |                                                                             |
| Sheet1 +                                                                                                    | : <                                                                                                    |                                                                             |

| 🛛 AutoSave 💽 Off) 🔚 Book1 - Excel                                                                                                    |        |   |   |   |   |   |   | R | ✓ Search (Alt+Q) |                                   |                                                                                                    |          |   |   |         |                                                         |     |         | edt M   | ⊕ 4 | × – | Ø | × |
|----------------------------------------------------------------------------------------------------|--------|---|---|---|---|---|---|---|------------------|-----------------------------------|----------------------------------------------------------------------------------------------------|----------|---|---|---------|---------------------------------------------------------|-----|---------|---------|-----|-----|---|---|
| File Home Insert Page Layout <b>Formulas</b> Data Review View Developer                                                                                                    |        |   |   |   |   |   |   |   |                  |                                   |                                                                                                    |          |   |   |         |                                                         | ₽C  | omments | 🖻 Share | e ~ |     |   |   |
| fx       Insert       Insert |        |   |   |   |   |   |   |   | Defir            | ction                             | F <sub>2</sub> Trace Precedents           F <sub>x</sub> Show Formulas             F <sub>2</sub> Trace Dependents           Error Checking             F <sub>x</sub> Remove Arrows           Error Checking             F <sub>x</sub> Remove Arrows           Error Checking             Formula Auditing |          |   |   |         | Calculation<br>Options ~ Calculate Sheet<br>Calculation |     |         |         |     |     | ~ |   |
| SUM $\checkmark$ : $\checkmark \checkmark f_x$ =SUM(K11:K15)                                                                                                    |        |   |   |   |   |   |   |   |                  |                                   |                                                                                                    |          |   |   |         |                                                         |     |         |         |     |     |   | ^ |
| A                                                                                                    | В      | С | D | E | F | G | Н | 1 | J                | К                                 | L                                                                                                    | М        | Ν | 0 | Р       | Q                                                       | R   | S       | Т       | U   | V   | W |   |
| 1       2       33       4       55       57       33       30       0       1       2       33       4       55       6                                                                                                    |        |   |   |   |   |   |   |   |                  | 1<br>2<br>3<br>4<br>5<br>=SUM(K11 | :K15)                                                                                                    |          |   |   | lit the | Enter                                                   | key |         |         |     |     |   |   |
| 7<br>8<br>9<br>0<br>1<br>2<br>3<br>4<br>5<br>6<br>7                                                                                                    | Sheet1 | 4 |   | 1 | 2 | 3 | 4 | 5 | 15               | SUM(nur                           | nber1, [nu                                                                                                    | mber2],) |   |   |         |                                                         |     |         |         |     |     |   |   |

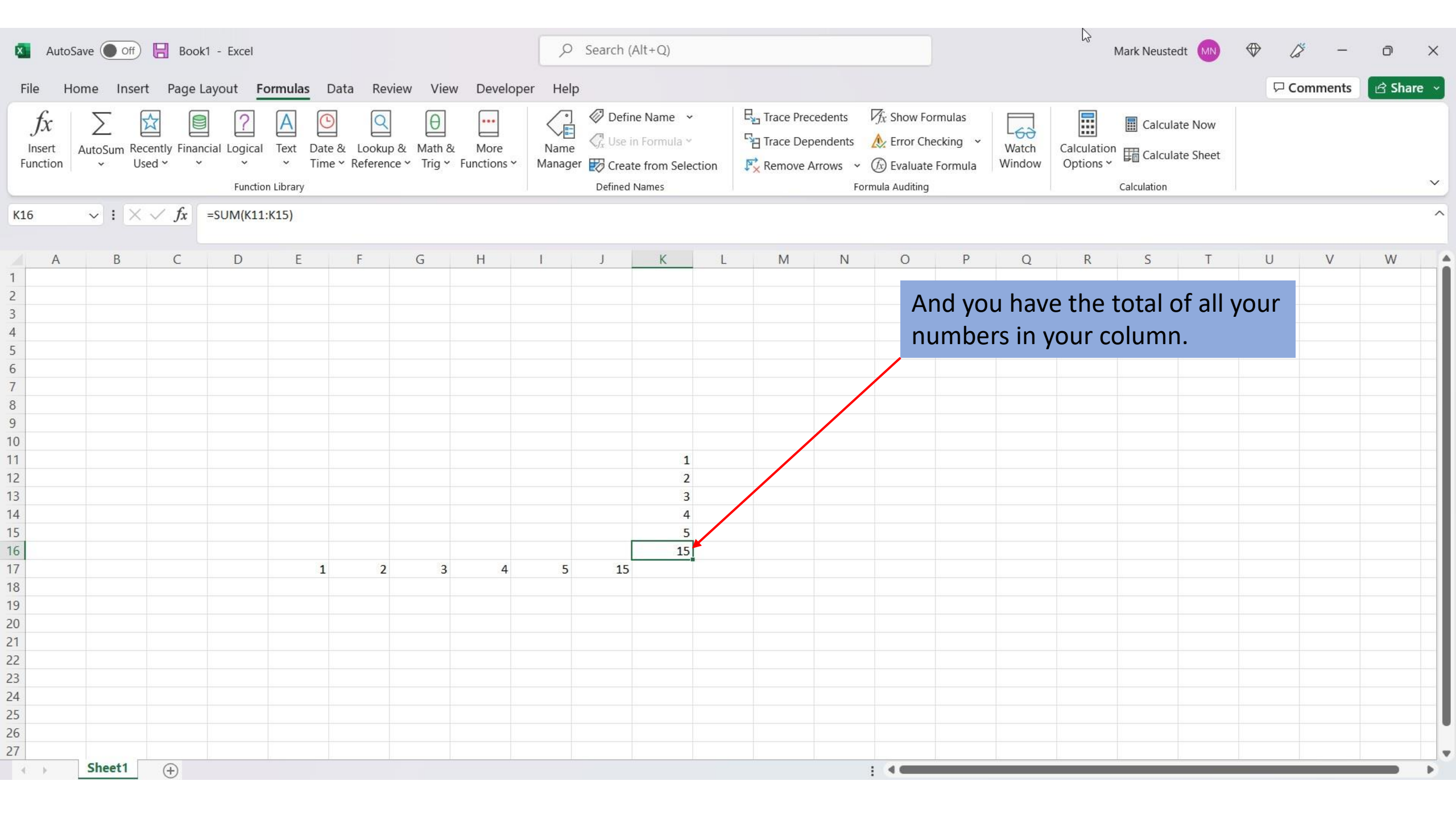

View This Tutorial On My Website

View The Video Tutorial Here

Visit My YouTube Channel

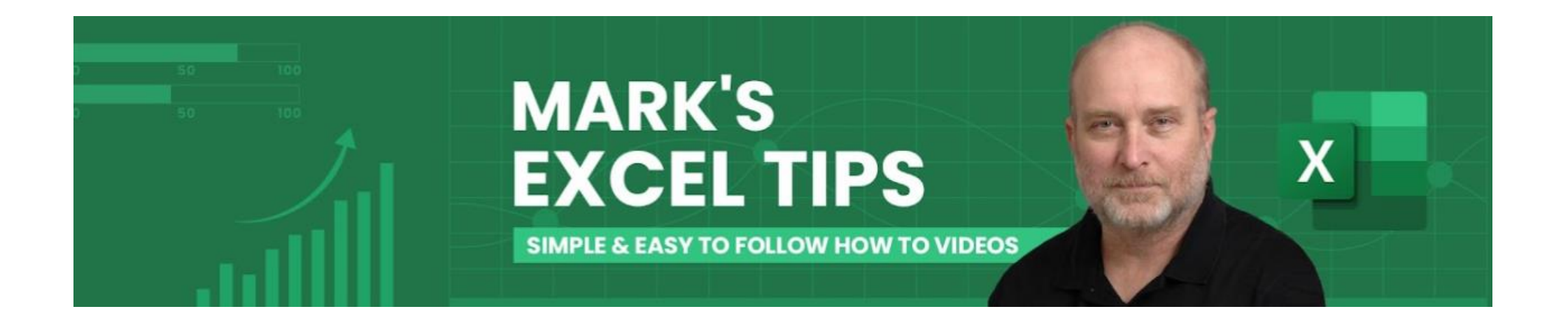